## pushTAN: الاندماج في تطبيق بنك الادخار

Sparkasse Kulmbach-Kronach www.s-kukc.de/pushtan

ينطبق الوصف التالي على نظام التشغيل iOS. قد تختلف الطريقة قليلاً بالنسبة إلى أنظمة تشغيل الأجهزة المحمولة الأخرى.

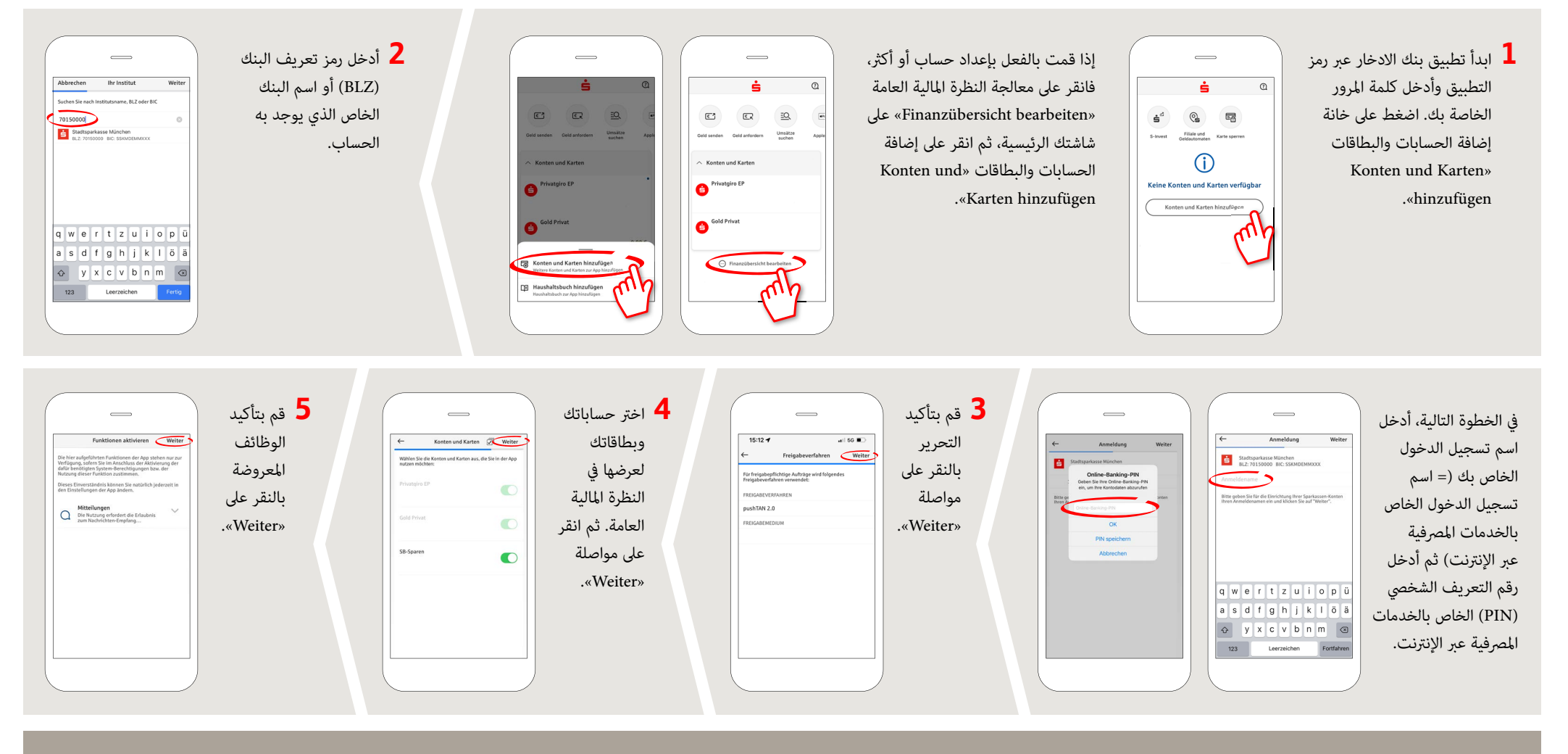

## DO YOU HAVE ANY QUESTION? WE WILL BE HAPPY TO HELP YOU.

Central service call number: You can contact us under 09221 885-0 Mon – Fri from 8 am – 6 pm.

Further information and FAQs about pushTAN is available at: www.s-kukc.de/pushtan

## YOU CAN ALSO CONTACT US AT:

Direkt-Beratung Text chat: www.s-kukc.de Available: Mon–Fri from 8 am – 6 pm Online banking support for private customers Telephone: 09221 885-1650 Available: Mon-Fri from 8 am - 6 pm